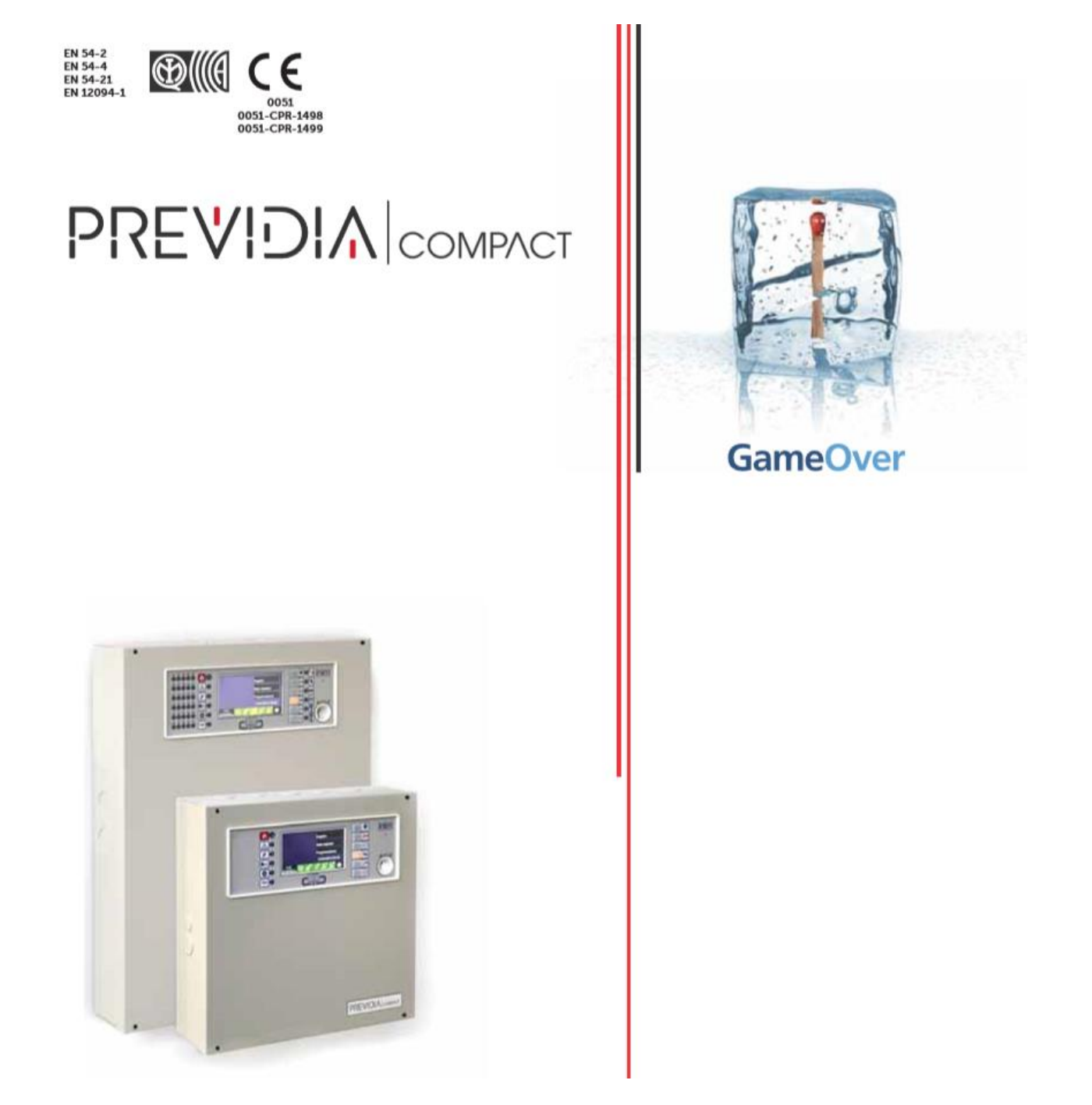

Analogno-adresabilna vatrodojavna centrala Centrala za gašenje

Korisničke upute

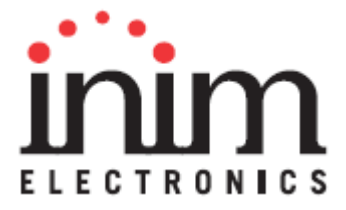

## Copyright

Informacije sadržane u ovom dokumentu su u vlasništvu INIM Electronics s.r.l. Nijedan dio ne smije biti kopiran bez pismene dozvole od INIM Electronics s.r.l. Sva prava pridržana.

# Sadržaj

| Copyright1                                                        |
|-------------------------------------------------------------------|
| Sadržaj2                                                          |
| Poglavlje 1 Opće informacije                                      |
| 1.1 Naziv i adresa prodavača3                                     |
| 1.2 Informacije o priručniku3                                     |
| 1.3 Kvalifikacije operatera – razine pristupa3                    |
| 1.4 CE oznaka4                                                    |
| 1.4.1 EU 305/2011 regulativa4                                     |
| 1.4.2 Direktiva 2014/53/EU4                                       |
| Poglavlje 2 Operativna stanja Previdia Compact centrale5          |
| Poglavlje 3 Korisničko sučelje6                                   |
| 3.1 Modeli prednje ploče6                                         |
| 3.2 Funkcijske tipke i LED indikatori7                            |
| 3.3 Zaslon u standby stanju9                                      |
| 3.4 Statusna traka                                                |
| Poglavlje 4 Pregled centrale                                      |
| 4.1 Pregled aktivnih događaja12                                   |
| 4.2 Pregled zapisa događaja13                                     |
| 4.3 Pregled statusa centrale                                      |
| Poglavlje 5 Korištenje centrale                                   |
| 5.1 Pristup programiranju                                         |
| 5.2 Upravljanje uređajima                                         |
| 5.3 Upravljanje dojavnikom                                        |
| 5.4 Upravljanje modulom gašenja20                                 |
| Prilog Procedura kod alarma i greške za Previdia Compact centralu |

## Opće informacije

### 1.1 Naziv i adresa prodavača

Alarm Automatika d.o.o. Dražice 123/c, 51 000 Rijeka

### 1.2 Informacije o priručniku

Šifra priručnika: DCMUINI0PREVIDIAC HR Verzija: 1.00

Ovaj priručnik namijenjen je kao vodič krajnjim korisnicima Previdia Compact vatrodojavne centrale i time daje upute kako koristiti centralu i interpretirati signalizaciju.

#### 1.3 Kvalifikacije operatera – razine pristupa

Centrala ima 4 različite razine pristupa.

**Razina 1**: Javna razina – ovo je normalna razina pristupa za centralu prikladna za ljude na objektu koji nisu autorizirani za korištenje centrale te nisu upućeni u korištenje iste.

Ova razina dozvoljava pregled informacija na prikazu te signalnih LED-ica, interakciju sa centralom (s prikladnim dopuštenjima za razinu 1) i skrolanje kroz informacije pomoću tipki i dodirnog zaslona. Dozvoljene funkcije su:

- Utišavanje zujalice
- Test signalnih LED-ica
- Aktivacija signalizacije alarma kada je pokrenut postupak pred-alarma

**Razina 2**: Autorizirani korisnici – ova razina je za nadzornike centrale te autorizirano osoblje koji su adekvatno upućeni u korištenje centrale i njenih funkcija.

Pristup zahtijeva korištenje ključa ili unos ispravne pristupne šifre s dostatnim pravima pristupa. Uz funkcije razine 1, dodatne funkcije su:

- Utišavanje sirena
- Reaktivacija centrale
- Ručna aktivacija signalizacije alarma
- Onesposobljavanje elemenata centrale
- Postavljanje testnog stanja jednog ili više elemenata centrale

Korisničke upute

**Razina 3**: Programiranje – ova razina pristupa je za specijalizirane tehničare koji izvode konfiguraciju centrale, puštanje u pogon i održavanje.

Pristup zahtijeva unos ispravne pristupne šifre s dostatnim pravima pristupa, nakon ubacivanja premosnika (*eng. jumper*) koji omogućava programiranje. Pogledati priručnik za konfiguraciju, puštanje u pogon i održavanje centrale.

**Razina 4**: SAMO autorizirani tehničari, dodijeljeni od strane prodavača, pomoću posebnog alata, mogu izvoditi popravke matične ploče.

#### 1.4 CE oznaka

### 1.4.1 EU 305/2011 regulativa

Ovaj proizvod je u skladu sa zahtjevima prikazanim ispod po Regulativi EU 305/2011.

| Oo51<br>INIM Electronics s.r.l.<br>Via Dei Lavoratori 10 - Fraz. Centobuchi<br>63076, Monteprandone (AP) - Italy<br>18<br>0051-CPR-1498<br>EN 54-2:1997 + A1:2006<br>EN 54-21:2006<br>EN 54-21:2006<br>EN 12094-1:2003<br>PREVIDIA-C200LG, PREVIDIA-C200LZG, PREVIDIA-C200LZG,<br>PREVIDIA-C200LZR, PREVIDIA-C200LZ G, PREVIDIA-C200LZ FR<br>Upravljanje i indicirana oprema s napajanjem, prijenos alarma i<br>oprema za usmjeravanje upozorenja o grešci i električno<br>automatizirano upravljanje i uređaj odgode integriran za detekciju<br>vatre i sustave vatrodojave ugrađene u zgrađe i za sustave gašenja<br>plina ugrađene u zgrađe i dio cijelog sustava. | 0051         INIM Electronics s.r.l.         Via Dei Lavoratori 10 - Fraz. Centobuchi<br>63076, Monteprandone (AP) - Italy         18         0051-CPR-1499         EN 54-2:1997 + A1:2006         EN 54-2:1997 + A1:2006         EN 54-2:1997 + Colspan="2">Colspan="2">Colspan="2"         Colspan="2" |
|----------------------------------------------------------------------------------------------------|----------------------------------------------------------------------------------------------------|
|----------------------------------------------------------------------------------------------------|----------------------------------------------------------------------------------------------------|

#### 1.4.2 Direktiva 2014/53/EU

INIM Electronics s.r.l ovime deklarira da je Previdia Compact u skladu s esencijalnim zahtjevima i ostalim relevantnim odredbama Direktive 2014/53/EU.

Ovaj proizvod se može koristiti u svim EU državama.

## Operativna stanja Previdia Compact centrale

Standby: Operativno stanje centrale u kojem nema alarma ni greške.

Ovo stanje se mijenja kod pojave nekog događaja odnosno operativni status okarakteriziran aktivacijom (kod pojave događaja) i resetom (kada događaj završi).

Alarm: Stanje centrale generirano ručnom ili automatskom aktivacijom. Zatim slijedi signalizacija alarma.

**Pred-alarm:** Stanje centrale u intervalu od detekcije uvjeta za alarm do stvarne aktivacije signalizacije alarma (odgoda).

**Obilazak:** Naredba koju aktivira nadzornik, tokom pred-alarma, kojom se produljuje interval do aktivacije signalizacije alarma (odgoda) kako bi nadzornik provjerio uzrok alarma.

**Evakuacija:** Ovu naredbu aktivira nadzornik, tokom pred-alarma, kako bi otkazao odgodu alarma i trenutno aktivirao signalizaciju alarma (evakuaciju).

**Reset:** Funkcija koju aktivira operater kako bi poništio trenutno stanje centrale (zajedno sa signalizacijama i aktivacijama) te resetirao centralu u stanje mirovanja (standby). Ova funkcija se može onesposobiti kako korisnici ne bi greškom isključili aktivne signale.

**Onemogući:** Funkcija koja onemogućuje dio centrale.

# Korisničko sučelje

### 3.1 Modeli prednje ploče

Korisničko sučelje Previdia Compact centrale sadrži dodirni zaslon, tipke i LED indikatore, postavljene na prednjoj ploči.

Ovisno o modelu centrale, postoje 3 različita korisnička sučelja:

| PREVIDIA –<br>Cxxxxx   | Standardni model                                                                               |  |
|------------------------|------------------------------------------------------------------------------------------------|--|
| PREVIDIA –<br>CxxxxZx  | Model s LED<br>indikatorima za<br>signalizaciju stanja<br>zona                                 |  |
| PREVIDIA –<br>CxxxxZEx | Model s LED<br>indikatorima za<br>signalizaciju stanja<br>zona i upravljanje<br>modula gašenja |  |

Sve informacije pružene od centrale na prednjoj ploči su također dostupne i na izdvojenoj tipkovnici. To je uređaj koji dozvoljava pregled informacija s udaljene lokacije.

Postoje dva različita modela izdvojene tipkovnice, s drukčijim korisničkim sučeljima:

| PREVIDIA – C –<br>REP  | Standardni model                          |  |
|------------------------|-------------------------------------------|--|
| PREVIDIA – C –<br>REPE | Model s<br>upravljanjem<br>modula gašenja |  |

### 3.2 Funkcijske tipke i LED indikatori

LED indikatori po strani i ispod zaslona omogućavaju vizualne signale koji prikazuju opće stanje centrale. Funkcijske tipke dozvoljavaju brzo izvršavanje glavnih operacija.

Ključ dozvoljava prijelaz razine pristupa iz razine 1 u razinu 2. Okretom u smjeru kazaljke na satu, ključ generira signal koji centralu postavlja u razinu 2. Centrala će se vratiti u razinu 1 ako nijedna tipka nije pritisnuta unutar 20 sekundi.

| [A] | Dodirni zaslon                                               |  |
|-----|--------------------------------------------------------------|--|
| [B] | LED statusi                                                  |  |
| [C] | Funkcijske tipke                                             |  |
| [D] | LED i tipka višestrukih<br>alarma                            |  |
| [E] | Utor za ključ                                                |  |
| [F] | LED statusi zona (samo<br>na određenim modelima)             |  |
| [G] | LED status modula<br>gašenja (samo na<br>određenim modelima) |  |

7

| LED statusi |            | Boja   | Uključeno                                                                                                    | Treperenje                                                                       |
|-------------|------------|--------|----------------------------------------------------------------------------------------------------|----------------------------------------------------------------------------------|
| *           | Alarm      | Crveno | Pokrenut požarni alarm                                                                                                    | Požarni alarm u<br>memoriji                                                      |
|             | Greška     | Žuto   | Greška (bilo koje vrste) je<br>prisutna na centrali. Detalji<br>aktivne greške su prikazani<br>na zaslonu.                                                                                       | Greška u memoriji.<br>Greška je rješena.                                         |
| 4           | ON         | Zeleno | Centrala je u funkciji                                                                                                    |                                                                                  |
|             | CPU greška | Žuto   | CPU centrale nije u funkciji<br>ili je jedan od<br>mikrokontrolera unutar<br>kućišta ne odgovara.<br>Ako se greška ne riješi<br>nakon pritiska tipke Reset,<br>kontaktirati tehničku<br>podršku. | CPU greška u<br>memoriji.<br>CPU centrale je<br>resetiran i ponovno<br>pokrenut. |
| ×           | Onemogući  | Žuto   | Jedan ili više elemenata centrale je onemogućen.                                                                                                    |                                                                                  |
| TEST        | Test       | Žuto   | Jedan ili više elemenata<br>centrale je u testnom<br>načinu rada.                                                                                                    |                                                                                  |

| LED statusi |                        | Boja   | Uključeno                                                | Funkcijska tipka                                                                                  |
|-------------|------------------------|--------|----------------------------------------------------------|---------------------------------------------------------------------------------------------------|
| H 🕽         | Test<br>signalizacije  | Žuto   | Test je pokrenut na uređajima<br>vizualne signalizacije. | Držanjem tipke<br>pritisnutom trebale bi<br>sve LED-ice prednje<br>ploče svijetliti.              |
| <b>*</b>    | Evakuacija             | Crveno | Faza evakuacije je aktivirana<br>ručno.                  | Ručna aktivacija<br>signalizacijskih<br>uređaja (zvučna i<br>vizualna) za<br>evakuaciju prostora. |
|             | Obilazak               | Žuto   | Vrijeme obilaska je aktivno.                             | Dodavanje<br>dostatnog vremena<br>za obilazak kako bi<br>se produljilo vrijeme<br>pred-alarma.    |
| X)          | Utišavanje<br>zujalice | Žuto   | Zujalica je utišana.                                     | Tipka koja utišava<br>zujalicu. Događaji<br>nakon utišavanja će<br>reaktivirati zujalicu.         |

| <del>Ĝ</del> ø | Utišavanje<br>sirene | Žuto   | Sirene su utišane.                                                                                        | Tokom alarma,<br>ovom tipkom se<br>zaustavlja audio-<br>vizualna<br>signalizacija.<br>Ponovnim pritiskom<br>se signalizacija<br>reaktivira. |
|----------------|----------------------|--------|----------------------------------------------------------------------------------------------------|----------------------------------------------------------------------------------------------------|
| Ð              | Reset                | Žuto   | Funkcija reset je<br>onemogućena. Sirene moraju<br>biti utišane prije nego li se<br>reset može koristiti. | Tipka za<br>poništavanje aktivnih<br>događaja i reset u<br>standby operativno<br>stanje.                                                    |
| ٢              | Višestruki<br>alarmi | Crveno | Više od jednog alarma je<br>aktivno na centrali.                                                          | Tipka omogućava<br>skrolanje kroz<br>aktivne alarme na<br>zaslonu.                                                                          |

## 3.3 Zaslon u standby stanju (početni zaslon)

| [A] | Tipke za pristup zapisu<br>događaja, statusu centrale i<br>programiranju.                                                |                                                           |        |
|-----|----------------------------------------------------------------------------------------------------|-----------------------------------------------------------|--------|
| [B] | Statusna traka (uvijek<br>vidljiva) prikazuje bitne<br>informacije vezane uz<br>centralu.                                | Log                                                       | G      |
| [C] | Prilagodljiv prostor (tokom<br>programiranja) za slike<br>vezane uz status centrale ili<br>prilagođene funkcijske tipke. | B Access<br>level:1 ↓ ↓ ↓ ↓ ↓ ↓ ↓ ↓ ↓ ↓ ↓ ↓ ↓ ↓ ↓ ↓ ↓ ↓ ↓ | )<br>D |
| [D] | Datum i vrijeme centrale.<br>Dodirom toga (uz<br>postavljenu razinu pristupa<br>2) otvara se prozor za<br>namještanje.   |                                                           |        |

## 3.4 Statusna traka

| Ikona                             |              | Funkcija                                                                                                    |  |  |
|-----------------------------------|--------------|----------------------------------------------------------------------------------------------------|--|--|
| Access<br>level:1                 |              | Odabirom ove ikone dozvoljava se unošenje šifre i<br>promjena trenutne razine pristupa.<br>1 = Javna razina (bez unosa šifre)<br>2 = Nadzorna razina (okret ključa ili unos šifre)<br>3 = Razina programiranja (unos instalacijske šifre) |  |  |
|                                   | Odabir o     | ve ikone (pri razini 2) dozvoljava promjenu iz danjeg načina<br>rada i noćni i obrnuto.                                                                                                    |  |  |
| Dan/Noć<br>status                 | ġ.           | Centrala pokreće pred-alarm prije aktivacije alarma pri<br>aktivaciji detektora. Osjetljivost detektora je postavljena za<br>dan.                                                                                                    |  |  |
|                                   | C            | Pred-alarm se ne pokreće. Osjetljivost detektora je<br>postavljena za noć. U slučaju alarma, ako su sirene<br>utišane, biti će reaktivirane automatski nakon<br>predodređenog vremena.                                                    |  |  |
|                                   | Odat         | abir ove ikone otvara prozor koji prikazuje napone, struje i temperaturu napajanja.                                                                                                    |  |  |
| Mreža<br>napajanja                | ∩ <b>∀</b> ຶ | Napajanje iz mreže je ispravno.                                                                                                    |  |  |
|                                   | ഷ്           | Označava grešku napajanja iz mreže.                                                                                                    |  |  |
| Oda<br>dozvol                     |              | abirom ove ikone pristupa se (pri razini 2) izborniku koji<br>ava ručnu deaktivaciju, aktivaciju i utišavanje svih uređaja<br>signalizacije alarma.                                                                                       |  |  |
| Status<br>signalizacije<br>alarma | ⊥<br>℃       | Uređaji za signalizaciju alarma su u standby stanju i<br>funkcioniraju ispravno.                                                                                                    |  |  |
|                                   | 4            | Najmanje jedan uređaj za signalizaciju ima grešku.<br>Kontaktirajte tehničku podršku.                                                                                                    |  |  |
|                                   | <b>₽</b> °   | Najmanje jedan uređaj za signalizaciju je onemogućen.                                                                                                    |  |  |
|                                   | ₩.           | Najmanje jedan uređaj za signalizaciju je aktivan.                                                                                                    |  |  |

| Ikona                           |                       | Funkcija                                                                                                    |
|---------------------------------|-----------------------|----------------------------------------------------------------------------------------------------|
|                                 | Odabi                 | rom ove ikone pristupa se prozoru za upravljanje dojavnicima za<br>signalizaciju alarma.                                                                                                    |
|                                 | S.                    | Ako su ugrađeni, uređaji za daljinsku signalizaciju alarma (npr.<br>glasovni ili digitalni telefonski komunikatori vezani uz dojavni<br>centar) su u standby stanju i funkcioniraju učinkovito. |
|                                 | <u>~</u>              | Greška uređaja za daljinsku signalizaciju alarma. Kontaktirajte<br>tehničku podršku.                                                                                                    |
|                                 | Ľ                     | Alarmni dojavnik je onemogućen.                                                                                                    |
| Status<br>alarmnog<br>dojavnika | <i>.</i>              | Dojavnik je u radu (prenosi komunikaciju).                                                                                                    |
|                                 | y.                    | Alarmna komunikacija je poslana i potvrđena od strane primatelja.                                                                                                    |
|                                 | ×                     | Alarmna komunikacija je poslana ali nije potvrđena od strane<br>primatelja.                                                                                                    |
|                                 | ×                     | Greška uređaja na najmanje jednom dojavniku. U isto vrijeme,<br>alarmna komunikacija je poslana i potvrđena od strane primatelja.                                                               |
|                                 | No.                   | Greška uređaja na dojavniku. U isto vrijeme, drugi uređaj je u<br>radu (prenosi komunikaciju).                                                                                                  |
|                                 | Odat                  | birom ove ikone pristupa se prozoru za upravljanje dojavnika za<br>signalizaciju greške.                                                                                                    |
|                                 | Å                     | Ako su ugrađeni, dojavnici greške su u standby stanju i<br>funkcioniraju učinkovito.                                                                                                    |
|                                 |                       | Došlo je do pogreške na dojavniku greški.                                                                                                    |
| Status<br>dojavnika<br>greški   | <b>∧</b> °            | Dojavnik greške je onemogućen.                                                                                                    |
| U                               |                       | Dojavnik greške je u radu (prenosi komunikaciju).                                                                                                    |
|                                 | <u></u>               | Komunikacija greške je poslana i potvrđena od strane primatelja.                                                                                                    |
|                                 | <b>Å</b> <sup>×</sup> | Komunikacija greške je poslana ali nije potvrđena od strane<br>primatelja.                                                                                                    |
| Početni<br>zaslon               |                       | Korisnici mogu izravno ići na početni zaslon ili, kada su događaji<br>aktivni, s početnog zaslona na zaslon aktivnih događaja.                                                                  |

Korisničke upute

## **Pregled centrale**

### 4.1 Pregled aktivnih događaja

Postoje li aktivni događaji, odnosno ako je detektiran najmanje jedan događaj i trenutno je aktivan, prikaz zaslona standby stanja biti će zamijenjen prozorom koji pruža obavijest o tom događaju.

Zaslon će prikazati aktivne događaje na centrali grupirane po kategoriji. Razne kategorije događaja su prikazane ikonama na vrhu [A]. Ikone se prokažu kod pojave događaja a u retku ispod prikazuje se broj događaja trenutno aktivnih vrsti [B]. Dodirom bilo koje od tih ikona se otvara prikaz svih događaja od odabrane vrste. Događaji su poredani kronološki [C]. Kretanje kroz listu događaja je omogućeno strelicama s desne strane.

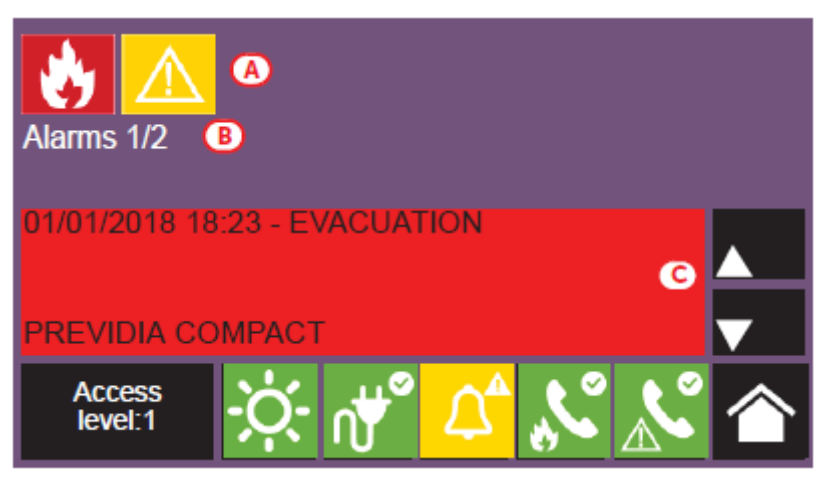

Dodirnim odabirom događaja kojeg je generirao uređaj spojen na petlju, otvara se stranica upravljanja samog uređaja (poglavlje 5.2).

Ikone kategorije događaja koje trenutno nisu aktivne se ne pojavljuju na zaslonu.

Ako prođe 30 sekundi neaktivnosti, zaslon će se automatski prebaciti na prozor koji prikazuje kategoriju događaja s najvećim prioritetom. Prioritet je kako slijedi:

| Prioritet | Ikona | Kategorija    |                                                                                                    |  |
|-----------|-------|---------------|----------------------------------------------------------------------------------------------------|--|
| 1         | ٢     | Požarni alarm | Signalizacija vezana uz požarna stanja. Indiciraju se<br>opasna stanja koja zahtjevaju maksimalnu pažnju. U<br>alarmu, prostor na zaslonu ispod ikona [B] prikazuje<br>trajanje pred-alarma. Nakon alarma prikazuje sažetak<br>informacija o zonama u alarmu. |  |
| 2         | 2     | Alarm plina   | Signalizacija vezana uz stanja detekcije plina. Ovo su<br>potencijalno opasna stanja koja traže maksimalnu pažnju.                                                                                                    |  |
| 3         | ٢     | Pred-alarm    | Signalizacija aktivirana detektorima čija je razina praga<br>ispod praga alarma. Upozorenje na događaj koji treba<br>provjeriti s pažnjom i potvrditi.                                                                                                    |  |

| 4 |         | Nadzor      | Signalizacija aktivacije uređaja koji ima nadzornu funkciju<br>za neki dio sustava. Ukazuje na rizik koji može ugroziti<br>ispravan radni kapacitet sustava. Oprezno provjeriti stanje.                                                             |
|---|---------|-------------|----------------------------------------------------------------------------------------------------|
| 5 | $\land$ | Greška      | Signalizacija greške u centrali. Indicira rizik neispravne<br>funkcije centrale. Kontaktirati tehničku podršku.                                                                                                    |
| 6 | Ĩ       | Monitoring  | Signalizacija stanja centrale van alarma ili greške pri<br>instalaciji centrale, najčešće radi naznaka korisniku. Razina<br>važnosti signala varira, ovisno o fazi konfiguracije.                                                                   |
| 7 | 8       | Onemogućeno | Signalizacija indicira isključenje jednog (ili više) elementa centrale. Indicira mogućnost neispravnosti dijela centrale.                                                                                                    |
| 8 | TEST    | Test        | Signalizacija indicira da je najmanje jedan element centrale<br>u testnom statusu. Ako je test primjenjen u toku perioda<br>održavanja, drži sustav u ne-operativnom stanju. Ukoliko to<br>nije slučaj, tada je smanjena razina sigurnosti sustava. |

## 4.2 Pregled zapisa događaja

Tipka *Log* (poglavlje 3.3), kojoj se može pristupiti pri razini 1, otvara prozor koji sadrži sve događaje spremljene u memoriju centrale.

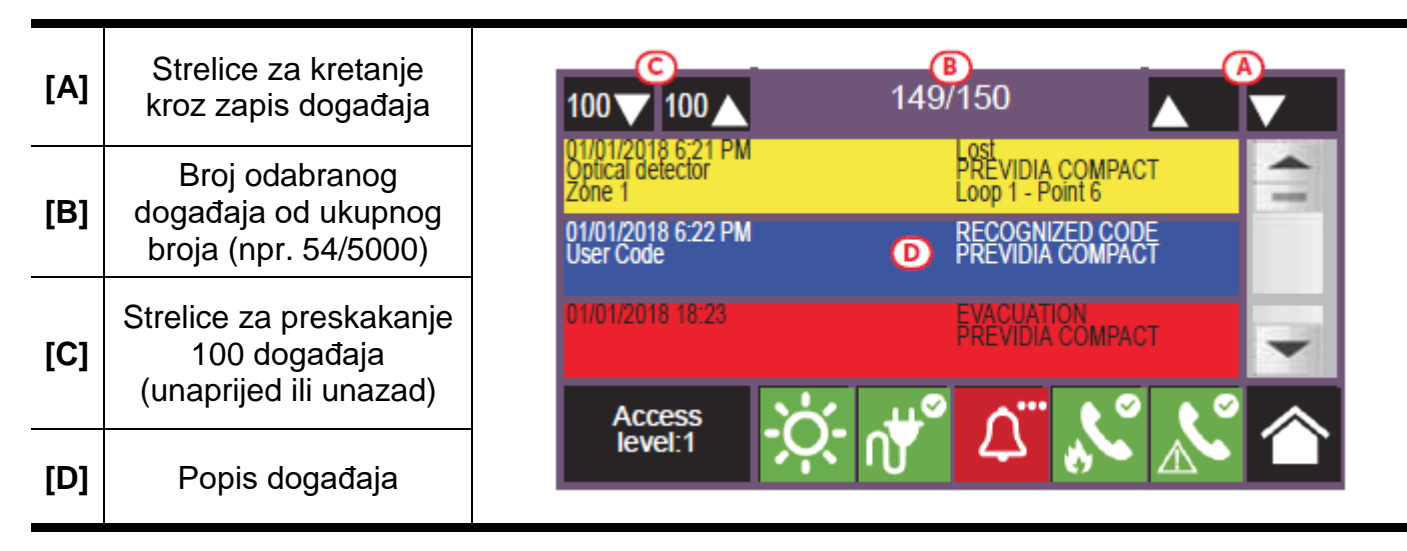

Svaka linija popisa [D] predstavlja događaj koji je spremljen u zapisnik. Izvješće događaja prikazuje datum i vrijeme pojave, centralu na kojoj se pojavio (za slučaj više umreženih centrali), opis događaja i ostale bitne detalje. Vrsta događaja se može razaznati po pozadinskoj boji linije:

- Bijela događaji vezani uz uobičajen rad centrale
- Crvena događaji vezani uz alarmno stanje
- Žuta događaji vezani uz greške
- Plava događaj odabran klikom na zaslon

U slučaju događaja generiranog uređajem iz petlje, upravljačkom zaslonu se pristupa kroz sam uređaj (poglavlje 5.2).

## 4.3 Pregled statusa centrale

Tipka *System status* (poglavlje 3.3 – [A], razina 1) otvara zaslon koji može prikazivati statuse raznih elemenata centrale.

| [A] | Tipke za pregled<br>statusa elemenata<br>centrale          | Panel Group                                                                         | A<br>I/O Line |  |
|-----|------------------------------------------------------------|-------------------------------------------------------------------------------------|---------------|--|
| [B] | Indikator broja alarma<br>zapisanih u centrali             | Zone Timers                                                                         | Extinction    |  |
| [C] | Opis trenutno otvorene centrale                            | Point Dialer Revisions     B Alarm Counter: 23     C Previdia Compact control panel |               |  |
| [D] | Tipka za prikaz verzije<br>firmware-a otvorene<br>centrale | Access<br>level:1                                                                   | s 🔊 🖉         |  |

Tipka *Panel* omogućava odabir jedne od Previdia centrala u mreži. Ime odabrane centrale biti će prikazano u retku naznačenom sa [C]. Ako nije odabrana centrala na kojoj trenutno djeluje korisnik (ova centrala), brojač alarma [B] i *Revisions* [D] tipka neće biti prikazani.

Veća razina pristupa (2 ili 3) dozvoljava korisniku da radi sa prikazanim elementima i omogućava operacije kao što su: omogućiti, onemogućiti, aktivirati ili testirati elemente. Pristup ovim funkcijama je ograničen na osobe sa nadzornim pristupom koje imaju potrebno znanje o sustavu I njegovim dijelovima.

Tipke označene s [A] otvaraju sljedeće prozore:

| Tipka | Prikaz                                                                                                    | Sekcija                                                                                                    |
|-------|----------------------------------------------------------------------------------------------------|----------------------------------------------------------------------------------------------------|
| Panel | N.       Network         0       This cluster         1       Cluster A         2       Cluster B         4       Cluster C         5       Cluster D         6       6         Esc       OK         Accoess<br>level:1       Image: Control panel A | Sekcija za odabir centrale koju se<br>želi promatrati. Moguće je odabrati<br>grupu centrala povezanih LAN<br>mrežom ( <i>eng. cluster</i> ) i zatim jednu<br>centralu ili izdvojenu tipkovnicu iz<br>odabrane grupe. Status odabrane<br>centrale biti će prikazan nakon<br>pritiska tipke <i>OK</i> . |

inin

| Tipka                           | Prikaz                                                                                                    | Sekcija                                                                                                    |
|---------------------------------|----------------------------------------------------------------------------------------------------|----------------------------------------------------------------------------------------------------|
| Zone                            | N.       Zone       Status         1       Zone 1       In Test         2       Zone 2       Stand-by         3       Zone 3       Stand-by         4       Zone 4       Fault         5       Zone 5       Stand-by         6       Zone 6       Stand-by         Disable         Test         Acceess       Image: Acceess         Ievel:2       Image: Acceess       Image: Acceess                                                                                                 | <ul> <li>Sekcija za pregled zona odabrane centrale. Podijeljena je u stranice koje prikazuju najviše 100 zona, kroz koje se može kretati strelicama pri dnu. Status svake zone je definiran bojom:</li> <li>Zelena – zona u standby-u</li> <li>Žuta – zona u grešci, testu ili je premoštena</li> <li>Crvena – zona u alarmu</li> <li>Plava – odabrana zona Odabirom zone, korisnik s razinom pristupa 2 može zonu postaviti u test ili promijeniti stanje bypass/unbypass (tipke <i>Disable</i> i <i>Test</i>).</li> </ul> |
| Point                           | N.       Loop       Status         1       Loop 1       Standby         2       Loop 2       Aiam         3       Loop 3       Fault         4       Loop 4       Fault         5       Loop 5       Standby         6       Loop 6       Standby         Disable         View         Accesss       Image: Colspan="2">Image: Colspan="2">Colspan="2">Colspan="2">Colspan="2">Colspan="2">Colspan="2">Colspan="2">Colspan="2">Colspan="2">Colspan="2">Colspan="2">Colspan="2">Standby | Sekcija za odabir petlje na<br>odabranoj centrali. Status svake<br>petlje je definiran bojom (iste boje<br>kao u redu tablice iznad). Može se<br>pristupiti uređajima u petlji tako da<br>se petlja odabere te stisne tipka<br><i>View</i> . Tipka <i>Disable</i> (niže u tablici)<br>omogućava promjenu način rada.                                                                                                    |
| Point<br>><br>View              | N.       Point       Status         1       Button 1       Standby         2       Input/Output module 1       Alarm         5       Smoke det. 1       Standby         4       Smoke det. 2       Faut         2       Input/Output module 2       Standby         6       Smoke det. 3       Standby         View         Access<br>level:2       Imput Output module 2                                                                                                    | Sekcija za odabir uređaja na<br>odabranoj petlji. Podijeljena je u<br>stranice koje prikazuju maksimalno<br>80 zona. Status svakog uređaja je<br>definiran bojom (iste boje kao u<br>redu tablice iznad). Odabirom<br>uređaja i pritiskom tipke <i>View</i><br>moguće je pristupiti samom<br>uređaju.                                                                                                    |
| Point<br>><br>View<br>><br>View | Input module x<br>Zone y<br>Loop: z - Point: x - SN:012345678<br>Info<br>Actions<br>Esc<br>Access<br>Ievel:2                                                                                                    | Sekcija za pregled informacija o<br>odabranom uređaju iz petlje.<br>Prikazuje sve informacije o uređaju<br>i daje pristup vezanim funkcijama<br>(poglavlje 5.2).                                                                                                    |

| Group    | N.       Group       Status         1       Generic alarm       Stand-by         2       Generic fault       Active         3       Extinguishing       Stand-by         4       Pre-Extinguishing       Stand-by         5       Automatic extinction       Stand-by         6       Manual extinction       Stand-by         Disable         Access       Image: Colspan="2">Image: Colspan="2">Image: Colspan="2" Image: Colspan="2" I                                                                                                    | <ul> <li>Sekcija za upravljanje izlaznim<br/>grupama odabrane centrale.</li> <li>Sekcija je podijeljena u stranice od<br/>najviše 80 grupa. Status svake<br/>grupe je definiran bojom: <ul> <li>Zelena – grupa deaktivirana</li> <li>Crvena – grupa aktivirana</li> <li>Plava – grupa odabrana</li> </ul> </li> <li>Odabirom grupe i pritiskom tipke<br/>Activate/Deactivate se mijenja<br/>status aktivacije. Tipkom Disable se<br/>mijenja način rada.</li> </ul>                    |
|----------|----------------------------------------------------------------------------------------------------|----------------------------------------------------------------------------------------------------|
| Timers   | N.       Timers       Status         1       Timer 1       Stand-by         2       Timer 2       Stand-by         3       Timer 3       Active         4       Timer 4       Active         5       Timer 5       Stand-by         6       Timer 6       Stand-by         Disable         Accoess<br>level:3       Image: Account of the stand-by                                                                                                    | Sekcija za upravljanje<br>programiranim tajmerima odabrane<br>centrale. Status svakog tajmera je<br>definiran bojom (iste boje kao u<br>redu iznad). Odabirom tajmera i<br>pritiskom tipke <i>Activate/Deactivate</i><br>(niže u tablici) se mijenja status<br>aktivacije. Tipkom <i>Disable</i> (niže u<br>tablici) se mijenja način rada.                                                                                                    |
| Dialer   | GSM module trouble Disable calls<br>Stop calls<br>Esc<br>Access<br>level:2                                                                                                    | Sekcija za upravljanje dojavnikom i<br>pristup telefonskoj funkciji odabrane<br>centrale.<br>U lijevom dijelu prozora "Dialer"<br>sekcije ispisuju se greške koje su u<br>tijeku a u desnom dijelu su sljedeće<br>tipke:<br>- Disable calls – za<br>onesposobljavanje poziva te<br>- Stop calls – za prekid poziva u<br>tijeku                                                                                                    |
| I/O Line | N.       I/O Line       Status         1       Generic alarm       Stand-by         2       Generic fault       Fault         2       Generic fault       Fault         Disable       Activate/Deactivate       Image: Comparison of the second second | <ul> <li>Sekcija za pregled uređaja spojenih<br/>na I/O terminale odabrane centrale.<br/>Status svake linije je definiran<br/>bojom:</li> <li>Zelena – linija u standby-u</li> <li>Žuta – linija u grešci ili je<br/>premoštena</li> <li>Crvena – linija u alarmu</li> <li>Plava – odabrana linija<br/>Odabirom linije i pritiskom tipke<br/><i>Activate/Deactivate</i> (niže u tablici)<br/>se mijenja status aktivacije. Tipkom<br/><i>Disable</i> se mijenja način rada.</li> </ul> |

| Extinguishing       | Extinguishing Disable Extinguishing OPEN OUTPUT Valve Disable Automatic Exting. Stop valve pulse Esc Access level:2 | Sekcija za upravljanje modulom<br>gašenja na odabranoj centrali (ako<br>postoji). U lijevom dijelu prozora su<br>informacije o modulu gašenja. U<br>desnom dijelu prozora se nalaze<br>tipke za upravljanje kanalom<br>gašenja:<br>- Onemogući gašenje<br>- Onemogući automatsko gašenje<br>- Zaustavi ventil<br>Sekcija je detaljnije opisana u<br>poglavlju 5.4.                                                                                                    |
|---------------------|----------------------------------------------------------------------------------------------------|----------------------------------------------------------------------------------------------------|
| Disable             | Disable Timed (minutes)<br>Enable 0030<br>Esc                                                                       | Sekcija za promjenu<br>omogući/onemogući statusa<br>odabranog elementa.<br><i>Disable</i> – isključiti element; ostali<br>elementi centrale koji utječu na<br>odabrani element ne mogu uključiti<br>isti.<br>U nekim primjenama je moguće<br>uključiti opciju <i>Timed</i> koja indicira<br>vrijeme u minutama koliko dugo će<br>element biti premošten.<br><i>Enable</i> – uključiti element, drugi<br>elementi centrale koji utječu na<br>odabrani element ga mogu isključiti |
| Activate/Deactivate | Activate<br>Deactivate<br>Esc                                                                                       | Sekcija za promjenu statusa<br>aktivacije odabranog elementa.<br><i>Activate</i> – aktivacija odabranog<br>elementa<br><i>Deactivate</i> – deaktivirati odabrani<br>element                                                                                                    |

## Korištenje centrale

### 5.1 Pristup programiranju

Tipkom *Programming* (poglavlje 3.3 – [A]) se pristupa funkcijama za konfiguraciju centrale.

Ove funkcije su rezervirane za specijalizirano tehničko osoblje te zahtijevaju unos instalaterske šifre.

Koristiti priručnik za konfiguraciju i programiranje.

### 5.2 Upravljanje uređajima

Prozor upravljanja odabranog uređaja prikazuje sve informacije vezane uz uređaj i niz naredbi koje mogu utjecati na njegovo stanje.

Sekciji se može pristupiti tako da se odabere linija uređaja u popisu uređaja vezanog uz odabrani događaj (poglavlje 4.1 i 4.2), ili odabirom tipke *Point* koja se nalazi u prozoru koji se otvori nakon pritiska tipke *System status* na glavnom zaslonu (poglavlje 4.3).

| [A] | Podaci odabranog<br>uređaja (adresa, naziv,<br>serijski broj, vrsta…) | Input module x<br>Zone y<br>Loop: z - Point: x - SN:012345678 | Info       |
|-----|-----------------------------------------------------------------------|---------------------------------------------------------------|------------|
| [B] | Tipka za aktivaciju<br>naredbi i funkcija<br>uređaja                  | Info                                                          | Actions    |
| [C] | Sekcija za pregled                                                    | C                                                             | Esc        |
| [-] | aktiviranih funkcija                                                  | Access<br>level:2                                             | <u>×</u> 🎓 |

Funkcijske tipke [B] za rad na uređaju variraju ovisno o vrsti prikazanog uređaja ili pristupnoj razini. Moguće tipke se nalaze u sljedećoj tablici.

| Tipka     | Funkcija                                                                                                    | Tipka                            | Funkcija                                                                                                    |
|-----------|----------------------------------------------------------------------------------------------------|----------------------------------|----------------------------------------------------------------------------------------------------|
| Info      | Pritiskom tipke će sekcija s<br>lijeve strane prikazati<br>informacije o greškama ili<br>stanjima detektiranim na<br>uređaju.                                                                                                    | Actions<br>><br>Replace          | Tipka koja aktivira proceduru<br>zamjene uređaja (koristiti kada<br>se mijenja uređaj s greškom).<br>Zatim će centrala zatražiti<br>potvrdu zamjene uređaja.<br>Centrala će odraditi zamjenu<br>jedino ako je novi uređaj iste<br>vrste. |
| Real-time | Pritiskom tipke se iscrta graf<br>u sekciji s lijeve strane koji<br>prikazuje detektiranu<br>vrijednost uređaja kroz<br>vrijeme.                                                                                                    | Turn On output<br>Release output | Tipke za ručno<br>uključenje/isključenje izlaza<br>uređaja.                                                                                                    |
| 00        | Uz pravilno postavljanje, ova<br>tipka otvara prozor koji<br>pokazuje slike snimljene<br>kamerom, unaprijed<br>podešeno i s obnavljanjem<br>slika svakih 5 sekundi.<br>Funkcija omogućuje video<br>potvrdu stanja prostora gdje<br>se uređaj nalazi. Dodirom<br>zaslona prozor će se ugasiti. | Tum On LED<br>Release LED        | Tipke za ručno<br>uključivanje/isključivanje zelene<br>LED-ice uređaja.                                                                                                    |
| N LOI     | Uz pravilno postavljanje, tipka<br>otvara prozor koja prikazuje<br>plan prostora gdje se uređaj                                                                                                    | Disable point<br>Enable point    | Tipke za upaliti/ugasiti odabrani<br>uređaj.                                                                                                    |
|           | nalazi, sa oznakom samog<br>uređaja. Dodirom zaslona<br>prozor će se ugasiti.                                                                                                    | Disable zone<br>Enable zone      | Tipke za upaliti/ugasiti zonu u<br>kojoj se uređaj nalazi.                                                                                                    |

## 5.3 Upravljanje dojavnikom

Previdia Compact dozvoljava pregled i upravljanje dojavnikom. Pod time se podrazumijevaju daljinske obavještajne funkcije koje provodi PREVIDIA-C-DIAL modul komunikacije, preko telefonske ili 3G linije, TCP-IP digitalnim komunikatorom centrale i vanjskim komunikacijskim uređajima povezanim na centralu.

U sekciji *Dialer* može se vidjeti status te upravljati dojavnikom. Sekciji se može pristupiti pritiskom na *System status* na glavnom zaslonu (poglavlje 4.3), ili pritiskom na ikone vezane uz dojavnik na statusnoj traci (poglavlje 3.4).

Lijeva strana sekcije prikazuje opis bilo koje trenutne greške. S desne strane su funkcijske tipke vezane uz dojavnik. Aktivacija i pristup njima ovisi o razini pristupa korisnika. Te funkcije su:

- Disable/Enable alarm calls isključiti/uključiti daljinsku komunikaciju generiranu signalom alarma
- Disable/Enable fault calls isključiti/uključiti daljinsku komunikaciju generiranu signalom greške
- *Disable/Enable other calls* isključiti/uključiti daljinsku komunikaciju generiranu signalom koji nije ni alarm ni greška
- Stop alarm calls zaustaviti daljinsku komunikaciju generiranu signalom alarma, a koja je na čekanju
- Stop fault calls zaustaviti daljinsku komunikaciju generiranu signalom greške, a koja je na čekanju
- *Stop all calls* zaustaviti svu daljinsku komunikaciju koja je na čekanju

## 5.4 Upravljanje modulom gašenja

U sekciji *Extinguishing* može se upravljati modulom gašenja. Sekciji se može pristupiti pritiskom na *System status* na glavnom zaslonu (poglavlje 4.3).

Lijeva strana sekcije prikazuje informacije o statusu modula gašenja i opis trenutne greške. S desne strane su funkcijske tipke vezane uz modul gašenja. Aktivacija i pristup njima ovisi o razini pristupa korisnika. Te funkcije su:

- Disable/Enable Extinguishing
   isključiti/uključiti modul gašenja
- Disable/Enable Automatic Extinguishing promjena načina rada modula gašenja iz ručnog u automatski i obrnuto
- Stop valve pulse tipka za vratiti izlaz solenoidnog ventila u standby stanje

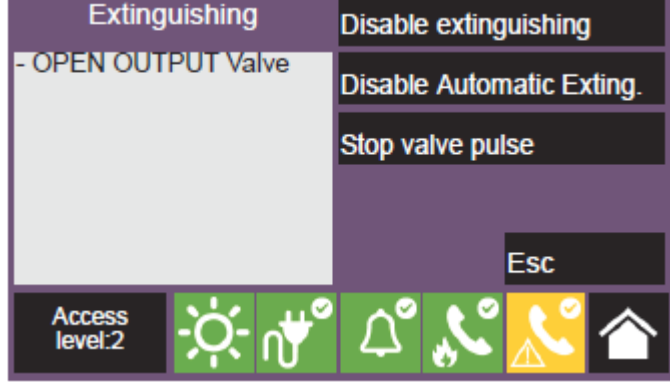

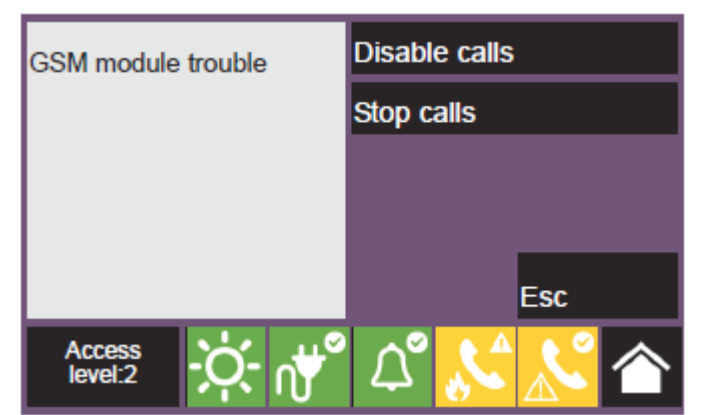

Prednja ploča centrale koja je opremljena modulom gašenja ima sljedeću LED signalizaciju:

| LED statusi |                                                                  | Boja   | Uključeno                                                                                        | Titranje                                                                                                    |
|-------------|------------------------------------------------------------------|--------|--------------------------------------------------------------------------------------------------|----------------------------------------------------------------------------------------------------|
|             | LED indikator aktivacije<br>modula gašenja                       | Crveno | Puštanje medija za<br>gašenje je aktivno                                                         | Vrijeme pred-gašenja,<br>slijedi puštanje medija                                                                                           |
| <b></b>     | LED indikator<br>automatske aktivacije                           | Crveno | Puštanje medija za<br>gašenje je aktivirao<br>automatski detektor                                | Naredba za puštanje<br>medija je djelomično<br>aktivirana detektorom<br>(uvjet nije ispunjen do<br>kraja kako bi se<br>aktiviralo gašenje) |
| Ì           | LED indikator<br>premoštene automatske<br>aktivacije             | Žuto   | Automatsko puštanje<br>medija je onemogućeno.<br>Modul gašenja se može<br>samo ručno aktivirati. |                                                                                                    |
| ×.          | LED indikator<br>premoštenog gašenja                             | Žuto   | Modul gašenja je<br>premošten.                                                                   |                                                                                                    |
| (STOP)      | LED indikator ručnog<br>prestanka gašenja                        | Žuto   | Naredba zaustavljanja<br>gašenja aktivirana ručno                                                | Greška strujnog<br>kruga za<br>zaustavljanje gašenja                                                                                       |
| (STOP) [].  | LED indikator prestanka<br>gašenja zbog<br>neelektričnog uređaja | Žuto   | Naredba zaustavljanja<br>gašenja aktivirana<br>neelektričnim uređajem                            | Greška strujnog<br>kruga za<br>zaustavljanje gašenja                                                                                       |

## Procedura kod alarma i greške za Previdia Compact centralu

| Redoslijed |                                                             | Slučaj pred-alarma/alarma                                                                                                    |
|------------|-------------------------------------------------------------|----------------------------------------------------------------------------------------------------|
| 1          | 及参                                                          | Utišati zujalicu pritiskom na tipku.                                                                                                    |
| 2          |                                                             | Okrenuti ključ u smjeru kazaljke na satu<br>kako bi omogućili razinu pristupa 2.                                                                                |
| 3          |                                                             | Utišati sirenu pritiskom na tipku.                                                                                                    |
| 4          |                                                             | U slučaju alarma, provjeriti ako je ono što<br>nam zaslon signalizira stvarno stanje. U<br>slučaju pred-alarma, stisnuti tipku obilazak<br>i provjeriti stanje. |
| 5          | Ð                                                           | U slučaju lažnog alarma, pritisnuti <i>reset</i><br>tipku.                                                                                                    |
| 5          | *                                                           | U slučaju opasnosti aktivirati ručnu<br>evakuaciju pritiskom na tipku.                                                                                          |
| Redoslijed | $\mathbf{\Lambda}$                                          | Slučaj greške                                                                                                    |
| 1          | 文学                                                          | Utišati zujalicu.                                                                                                    |
| 2          |                                                             | Okrenuti ključ u smjeru kazaljke na satu<br>kako bi omogućili razinu pristupa 2.                                                                                |
| 3          | O1/01/2018 03:00 - SCOMPARSA<br>Scheda PSU<br>HENCALCOMPACT | Provjeriti grešku koju signalizira zaslon.<br>Riješiti problem ako je moguće. U<br>suprotnom, kontaktirati tehničku podršku.                                    |
| 4          | Ð                                                           | Pritisnuti tipku <i>Reset</i> kako bi se centrala<br>vratila u standby stanje.                                                                                  |

Korisničke upute